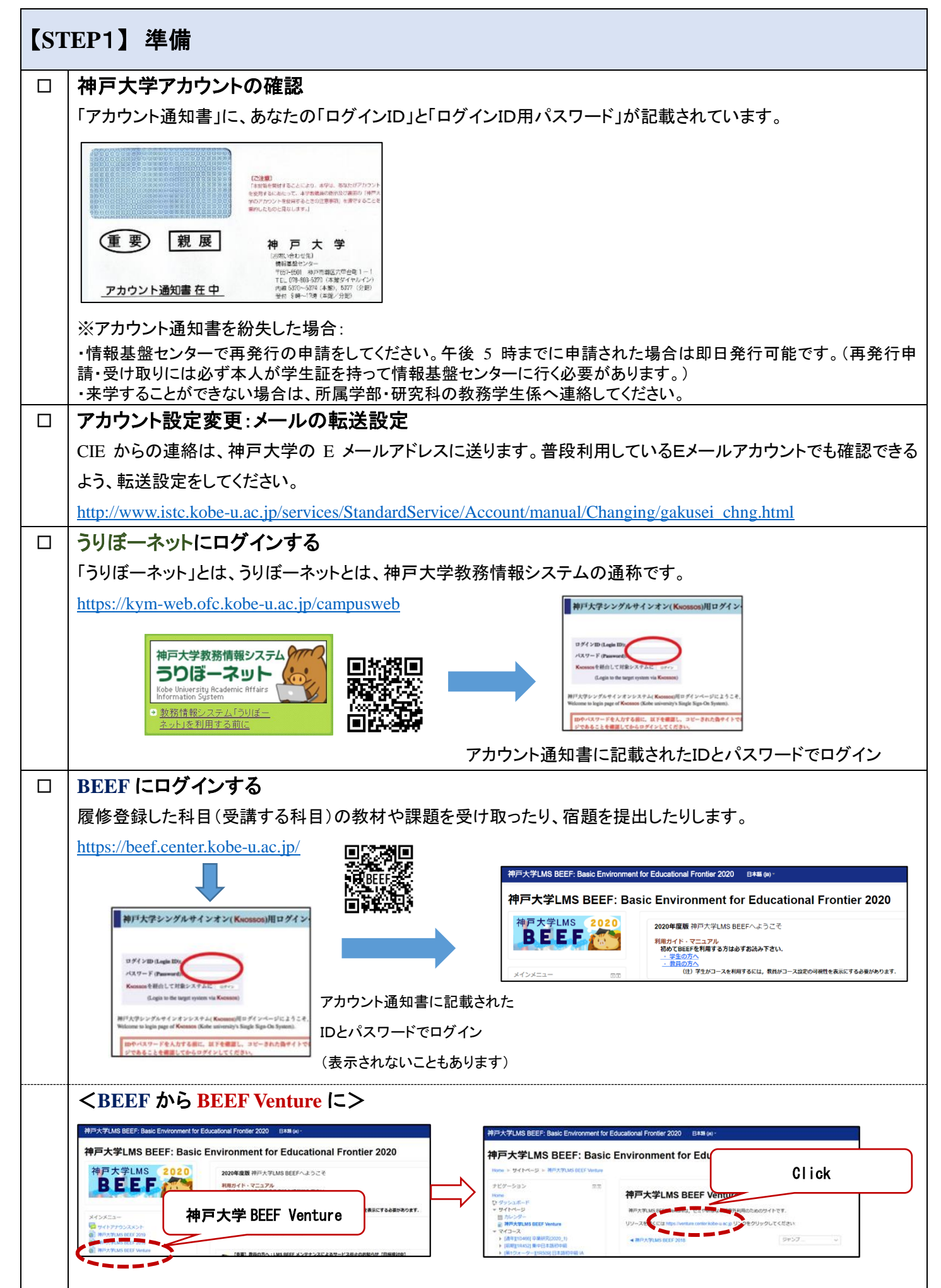

## 【POINT】 BEEF Venture と BEEF の違い

BEEF Venture の「CIE Japanese Language Classes: Guidance」ページは、CIE 開講の日本語科目全般に関する共有情報 を提供するためのものです。日本語科目を受講したい人は、まずこちらで情報を確認してください。 BEEF は、日本語科目に限らず、本学で開講されている科目ごとにページがあり、登録するとその科目で使われる教材 を見たり、課題を提出したりすることができます。

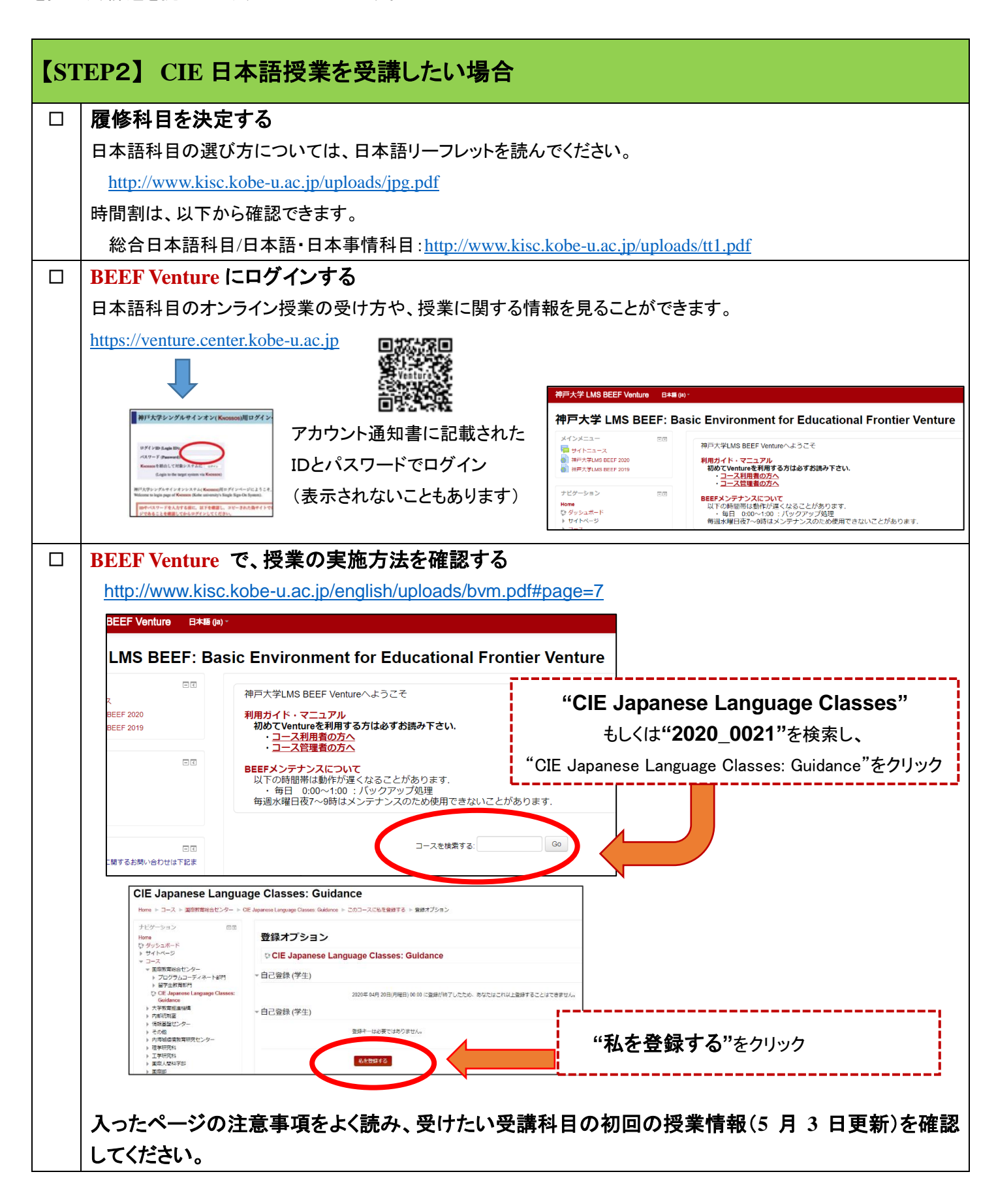

| 【STEP3】 CIE 日本語授業の履修登録(4月20日~5月20日) |                                                                               |
|-------------------------------------|-------------------------------------------------------------------------------|
| 正規生(学部·大学院 正規生)                     |                                                                               |
|                                     | 「うりぼーネット」にログインし、学部・大学院の授業と同じように履修登録をしてください。                                   |
|                                     | 履修登録の方法は、「うりぼーネット利用の手引き」の「10-1 履修登録」を見てください。                                  |
|                                     | http://www.office.kobe-u.ac.jp/stdnt-kymsys/student/uribo_net/uribo_info.html |
|                                     |                                                                               |
| 交換留学生                               |                                                                               |
|                                     | 交換留学生は、「うりぼーネット」で登録ができません。                                                    |
|                                     | 履修登録の方法は、所属学部・大学院の教務係の指示に従ってください。                                             |
| 研究生                                 |                                                                               |
|                                     | 研究生は履修登録ができません。                                                               |
|                                     | 聴講したい場合は、その科目の担当教員に許可を得て、当該科目の BEEF に登録してもらってください。                            |

## 【STEP4】 BEEF にログインし、授業の教材を確認する

 「 履修登録後(翌日以降)、BEEF のマイコースに登録した科目が表示されているかどうか、確認してください。表示されていない場合は、担当の教員に相談してください。
 ※ただし、交換留学生の場合は、履修登録の申請後、システムに反映されるまでに数日かかります。

## 【遠隔授業について】

以下、遠隔授業についての学生向け案内をよく読んでください。

https://lecturehub.kobe-u.ac.jp/for\_students/

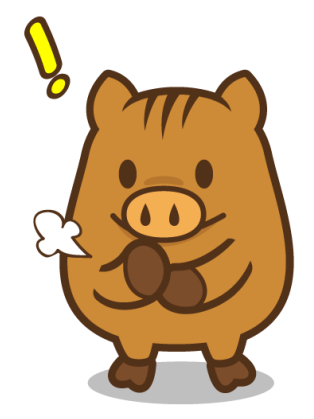